University of California, Berkeley EECS 117

Spring 2007 Prof. A. Niknejad Experiment by Ehsan Adabi

# EECS 117A Demonstration 4 HFSS Simulation of a Transmission Line

# **Getting started :**

- Microsoft Start > Programs > Ansoft > HFSS9
- After program initialization, click on the blue icon for ( **Insert HFSS Design** )
- Select the menu item HFSS>Solution Type, choose Driven Terminal click OK
- Select the menu item **3D Modeler>Units**, choose **mm** and click **OK**
- Select the menu item **3D Modeler>Grid Plane > XZ**

## **Draw the Structure :**

- Select the menu item **Draw > Box**
- Using the coordinate entry field on the bottom right of the page enter the position: X: 0.5, Y: 0, Z: 0.5 press enter and then at the same place enter dX: -1, dY: 10, dZ: -1
- Select the menu item View > Fit All > Active view
- In the vertical column next to the drawing field under the objects right click on **Box1 > Edit > COPY** and again right click on that **Edit > Paste** (Now you have **Box1** and **Box2** with the same size on top of each other and you need one of them later on to make a hole )
- Similar to Box1 create Box3 with (X:1,Y:0,Z:1) and (dX:-2,dY:10,dZ:-2)
- Similar to Box2 create Box4 with the same size of Box3 and on top of it
- Similar to Box1 create Box5 with (X:1.5,Y:0,Z:1.5) and (dX:-3,dY:10,dZ:-3)
- On the object column click on **Box5** press **Ctrl key** and also click on **Box4** (you selected both **Box5** and **Box4**) then go to **3D Modeler** > **Boolean** > **Subtract** and then subtract **Box4** from **Box5** (Blank part : **Box5**, Toll part : **Box4**)
- Do the same thing and subtract **Box2** from **Box3**
- Now you are left with three boxes : 1,3,5 you can click on their names on object menu and there will be a property window on the left side of the page and you can change the names Box1>inner\_cond, Box2>dielectric, Box3>Outer\_cond you should also change the materials assigned to them as following

#### Inner\_cond > Copper

Dielectric > Rogers RT duroid 5880(tm) [ with permittivity of 2.2 ] Outer\_cond > Copper

Also the **Solve Inside Boxes** should be checked for all of them. If you don't check that for the metals you are not going to capture the conductive losses.

• Now the layout so far should like like this :

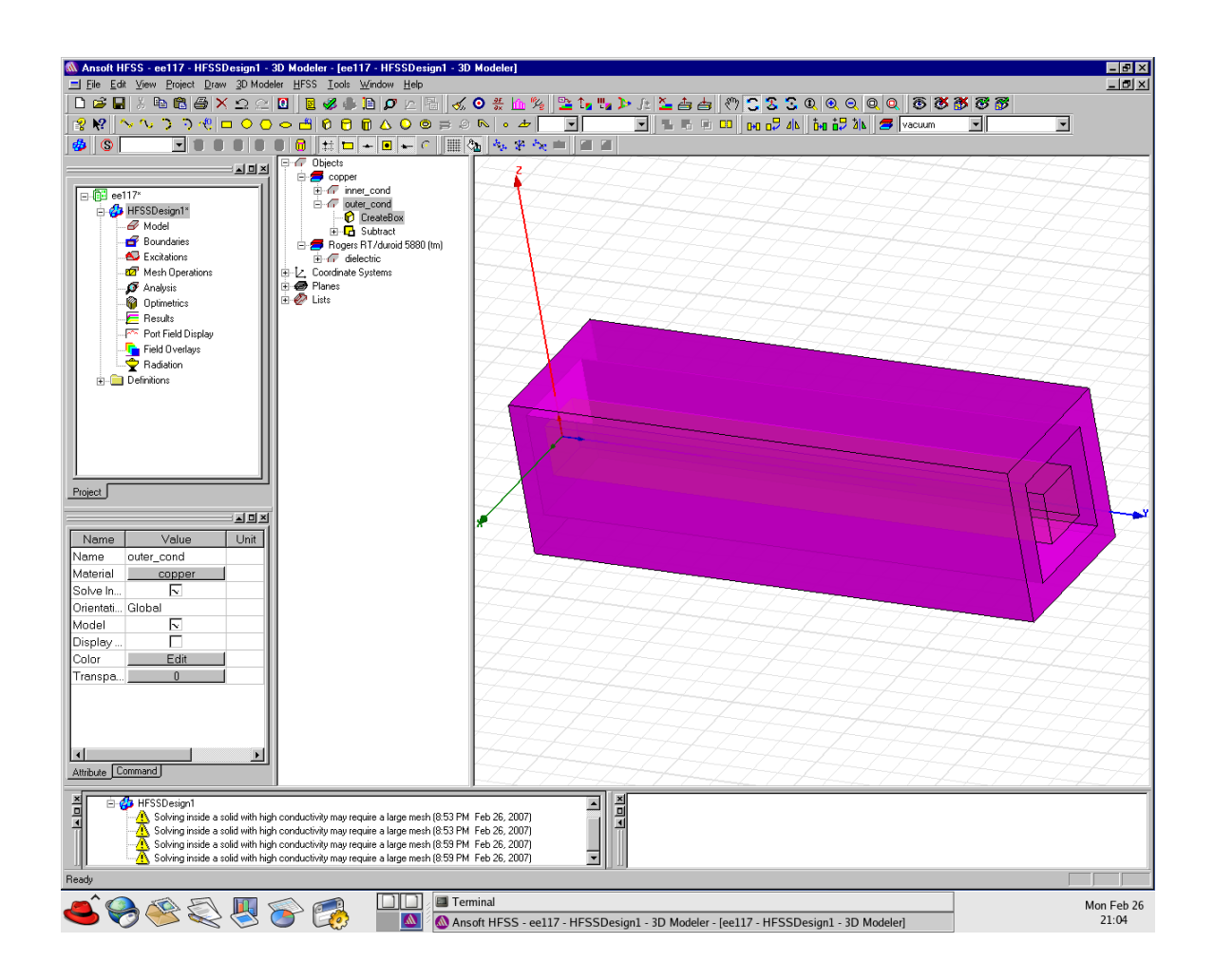

## **Creating the Wave Port Excitations :**

- Draw a rectangle (**Draw > Rectangle**) with (**X:1.5,Y:0,Z:1.5**) and (**dX:-3,dY:0,dZ:-3**) your grid plane should be **XZ** to be able to draw that
- Select it, right click on it and choose Assign Excitation > Wave Port then click next choose 1 for number of terminals and select new line for the integration

**line**, now you have to choose two points for that line and these two points are the outer of inner\_cond and inner of outer\_cond. Once finished, you should have something like the figure in the next page. You can use Zoom and rotate icons on the top-right of the page

• Similarly draw port2 at (X:1.5,Y:10,Z:1.5) and (dX:-3,dY:0,dZ:-3)

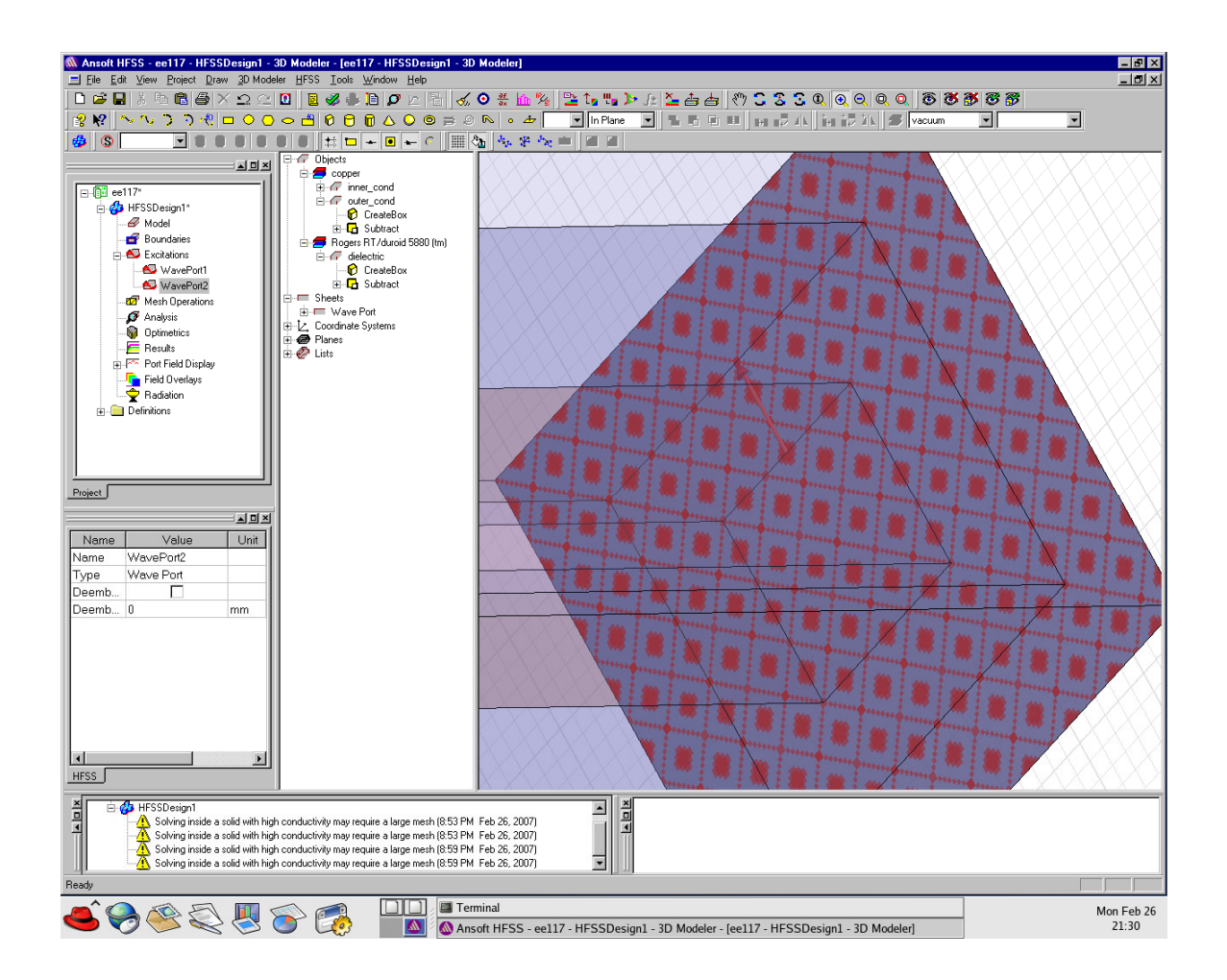

### Analysis:

- HFSS > Analysis Setup > Add Solution Setup In the General view : Frequency = 10GHz Maximum number of passes = 10 Maximum Delta S = 0.01 In the Option view : Minimum number of passes = 2 Minimum converged passes=2 Click OK
- HFSS > Analysis Setup > Add Sweep

Discrete type of sweep from 0.2GHz to 10GHz with the step of 0.2GHz

• Check the validity by **HFSS>Validation Check** and if there is no error go ahead and run the simulation **HFSS > Analyze All**. Wait a few minutes for the simulation to be done.

### **Results :**

- HFSS>Results>Solution Data> Matrix Data
- Then choose Z Matrix , Real-Imaginary.

Z11 is the impedance seen by port1 when port 2 is open circuited so it should be capacitive at low frequency. From the data calculate the capacitance at low frequency and express the capacitance per unit length in fF/mm. What's the **Q** of that capacitor?

Similarly see the **Y** Matrix and since the 1/Y11 is impedance seen by port1 when port2 is short circuited. Calculate the inductance, inductance per unit length (**pH/mm**) and the **Q** of that inductance.

- Also check the Zo and see if it's equal to sqrt(L/C)?
- Plot the input impedance for an open and short circuit line over frequency by HFSS> Results > Create Report> Im or Re (Z11 or 1/Y11) and find at which frequency the line could be used as a resonator?
- Find the propagation constant of the line. What is the Q of the line in resonance?
- Find the quality factor of the resonator by sweeping the magnitude of impedance of a short line and observing the 3dB bandwidth.